# Introduction to My FOT Portal

https://myfotportal.com/einfo

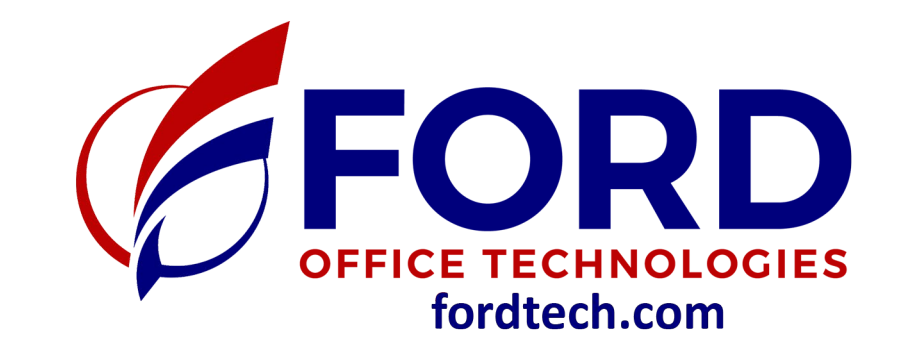

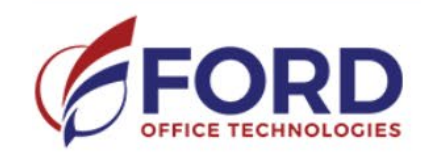

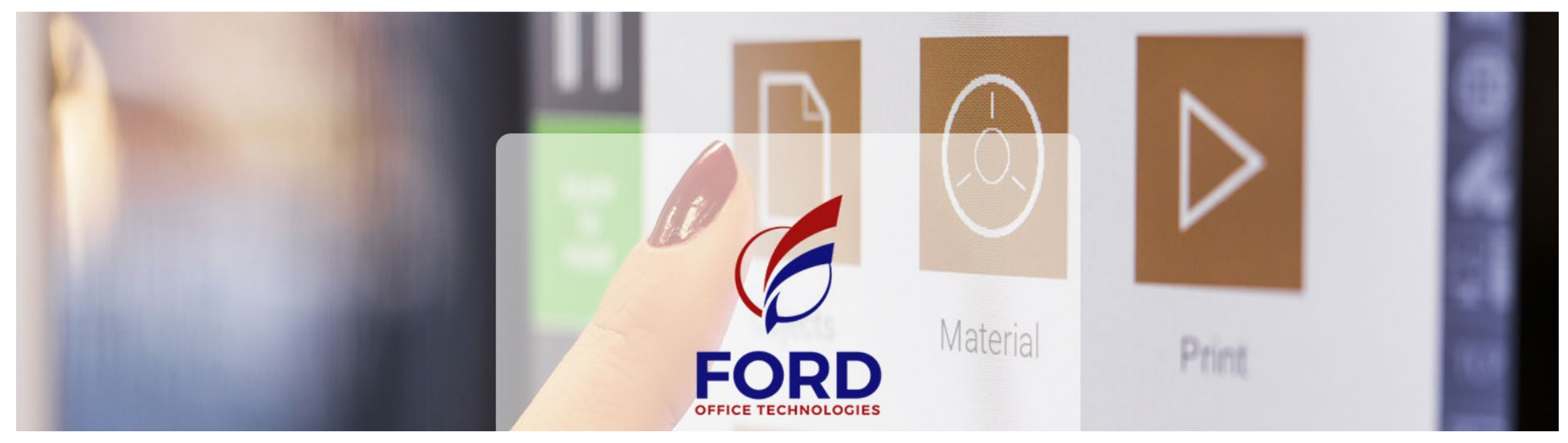

Login

- Username = Your Email Address
- Password = Welcome

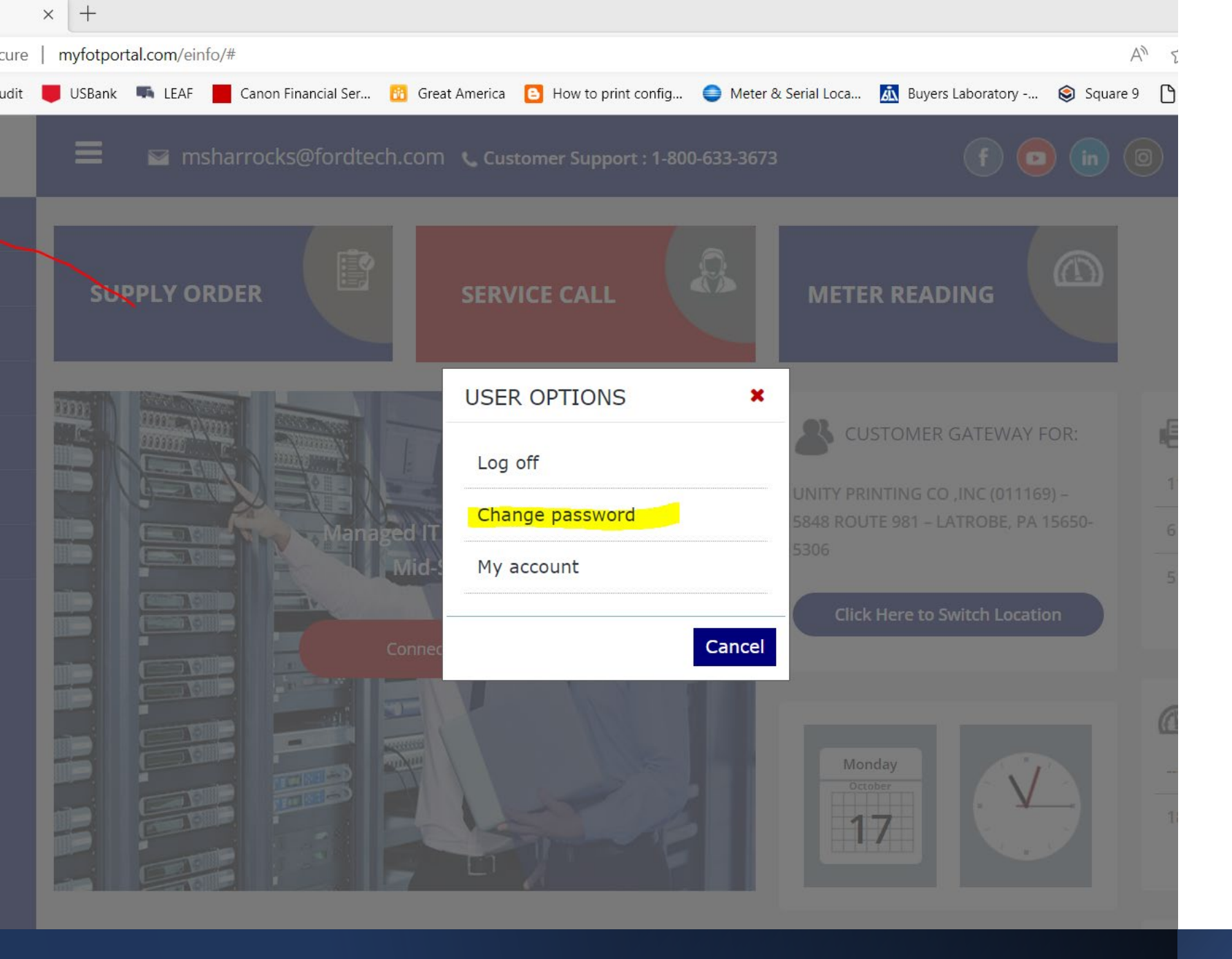

# Change Password

- Home Screen
- Right Side Your Name Options
- Change Password

# **Change Password Continued**

- Enter Current Password = Welcome
- Enter New Password
- Confirm New Password
- Save

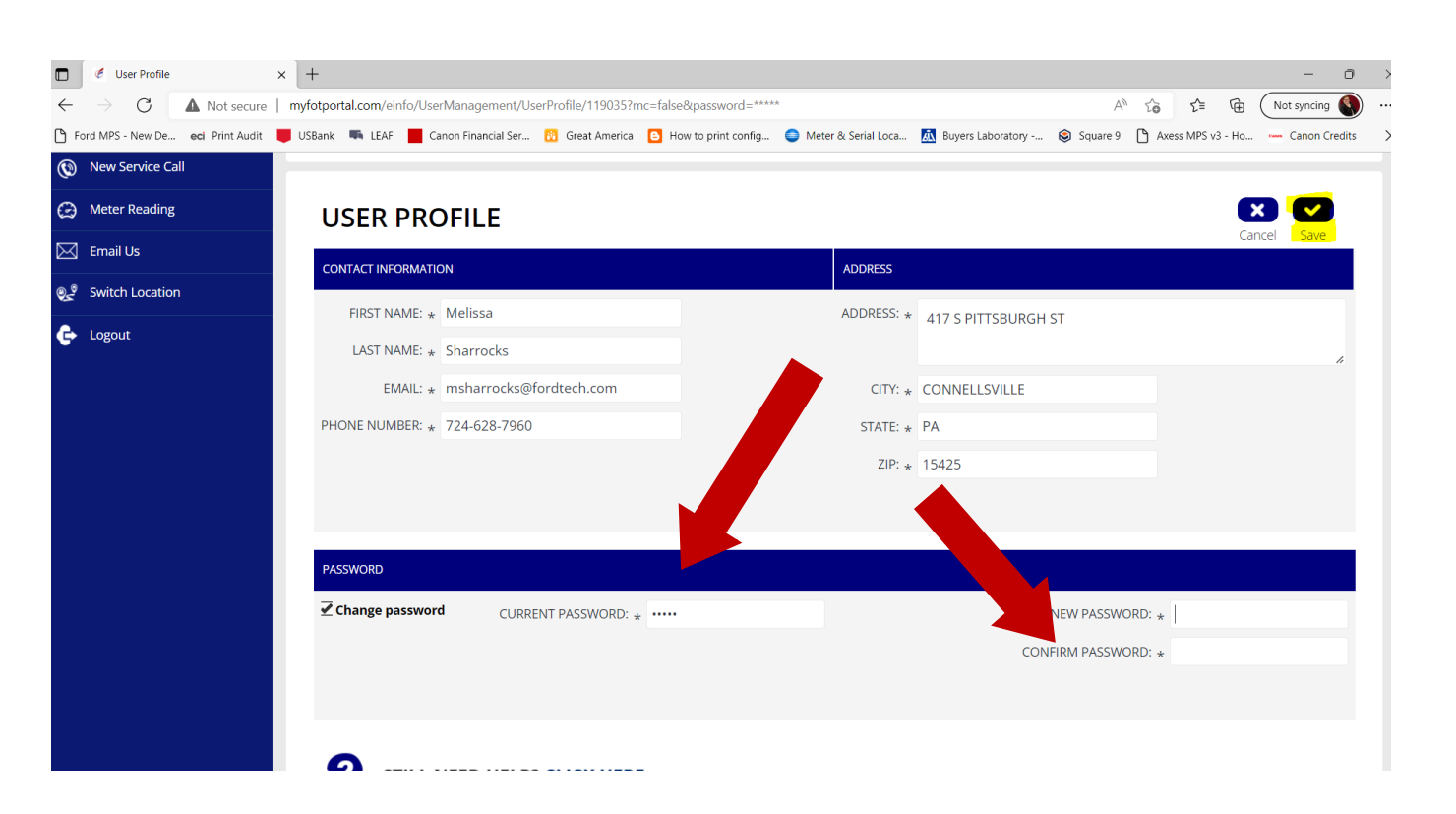

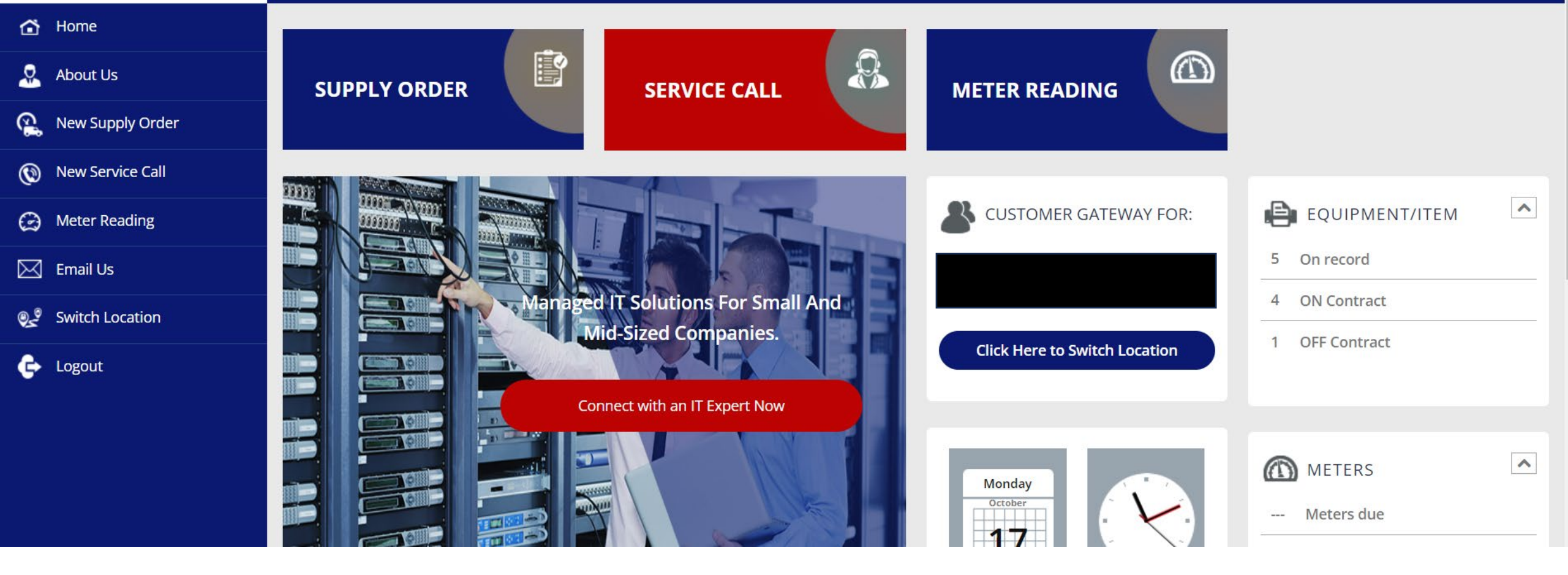

### **Enter Supply Order**

• Select Supply Order

| ORDER INFORMATION  |                         | ORDER TOTAL     |                                            |
|--------------------|-------------------------|-----------------|--------------------------------------------|
| ORDERED BY:        | Melissa Sharrocks       | <br>SUB TOTAL:  |                                            |
| ORDERED BY EMAIL:  | msharrocks@fordtech.com |                 | (Applicable freight and tax will be added) |
| PO NUMBER:         |                         | ORDER COMMENTS: |                                            |
|                    |                         |                 |                                            |
|                    |                         |                 | 1                                          |
|                    |                         |                 |                                            |
|                    |                         |                 |                                            |
| There are no items | to display              |                 |                                            |
| Add Itoms          |                         |                 |                                            |
| Add Items          |                         |                 |                                            |
|                    |                         |                 |                                            |
|                    |                         |                 | ×                                          |
| •                  |                         |                 | Cance                                      |
| STILL NEED         | HELP? CLICK HERE        |                 |                                            |

- Scroll down to Add Items
- Select Add Items

### **Enter Supply Order Continued**

### Enter Supply Order Continued

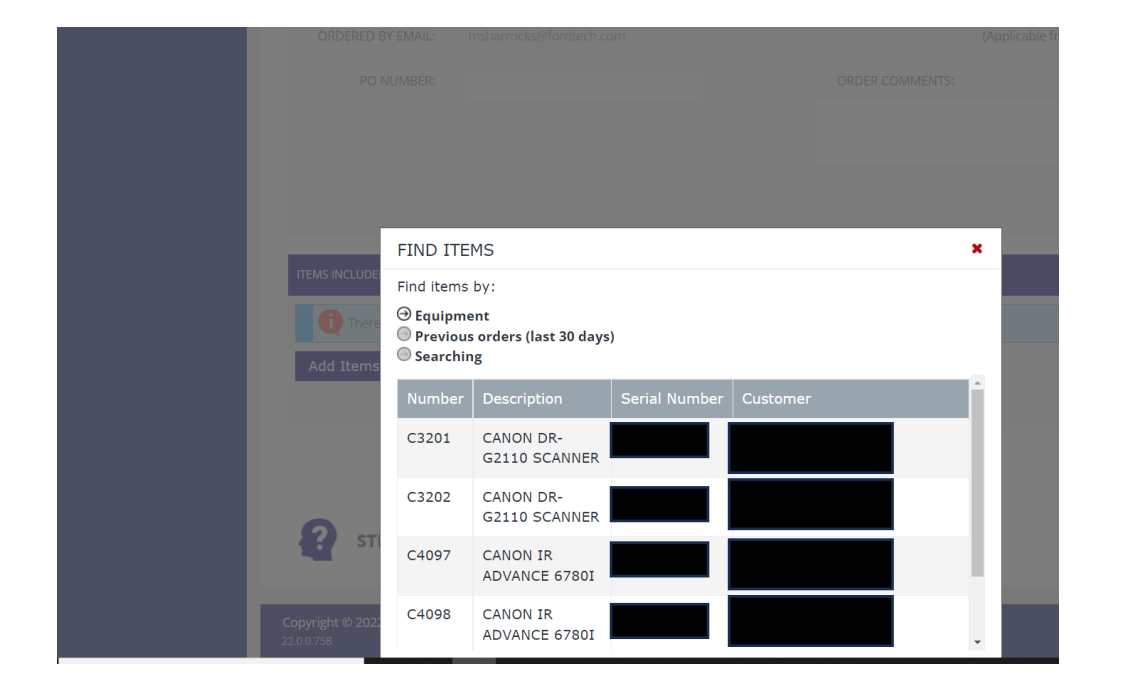

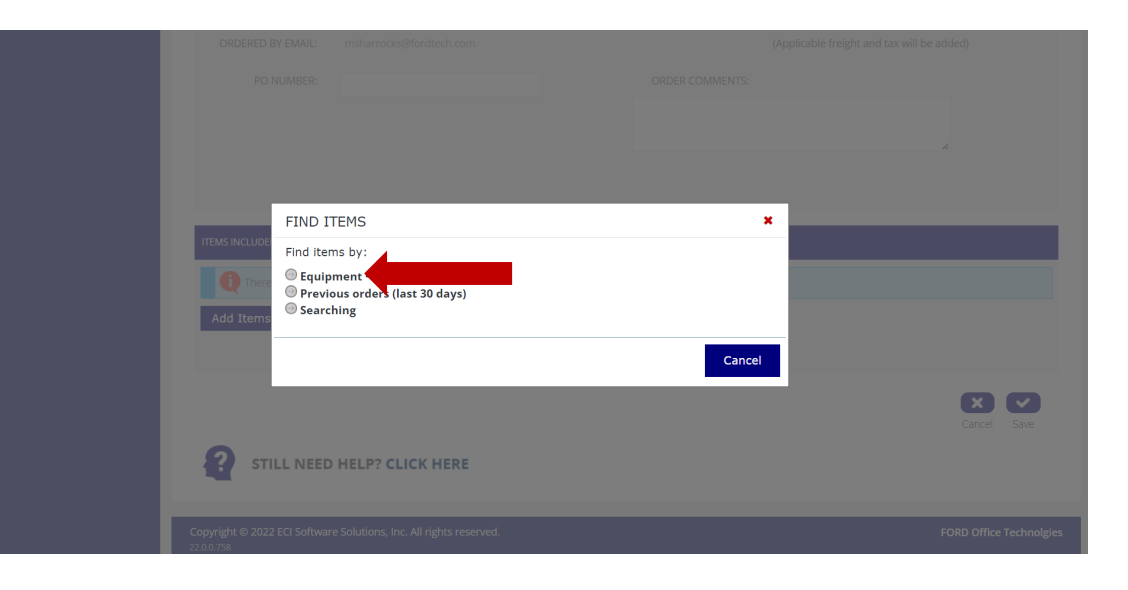

- Select Equipment
- Select ID Number

# Enter Supply Order Continued

- Enter the Qty needed
- Click OK

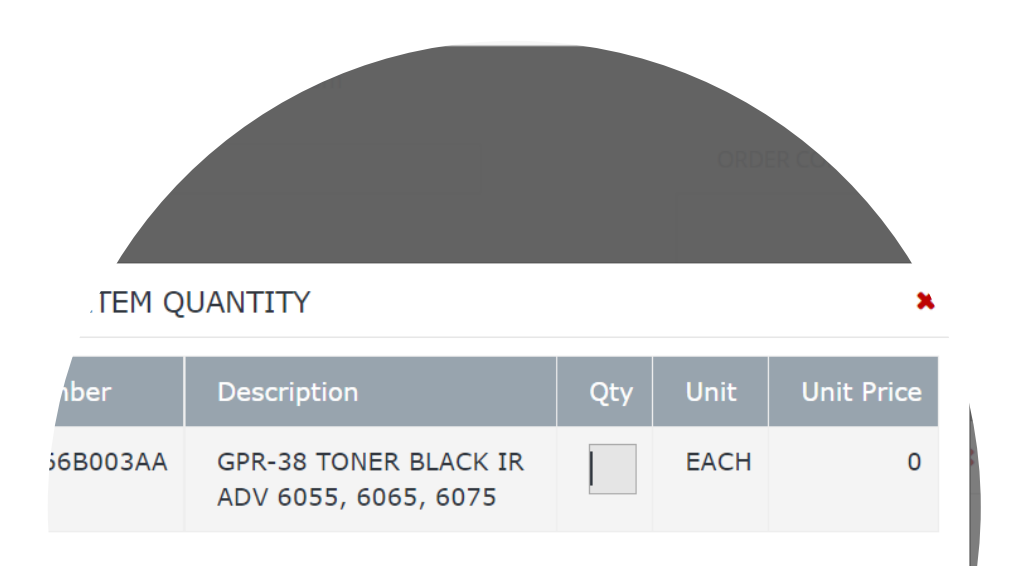

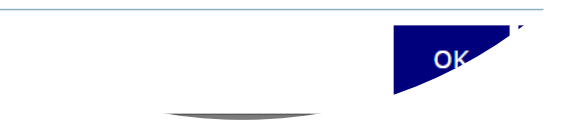

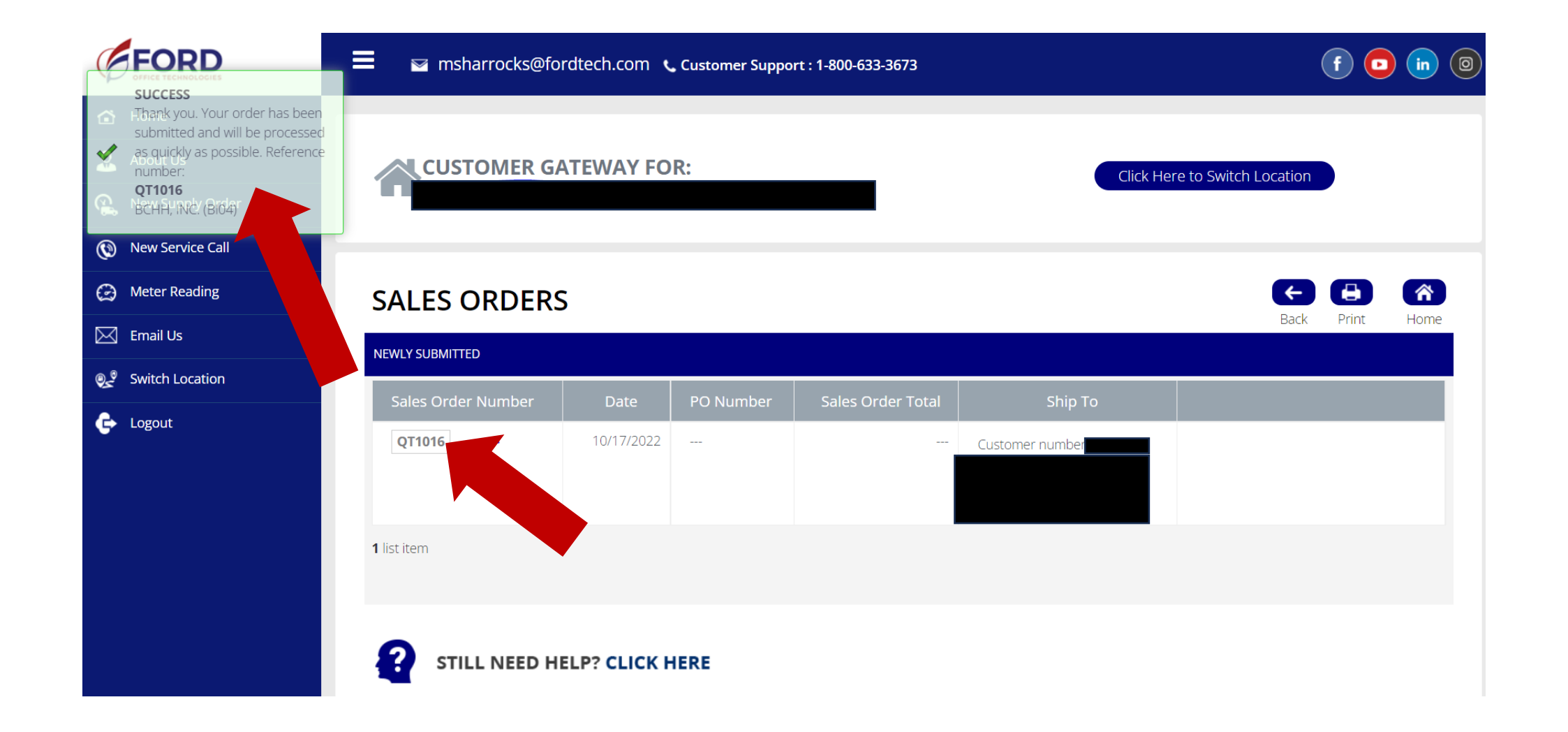

#### Confirm Order

You will see a Success Box and a Sales Order Number

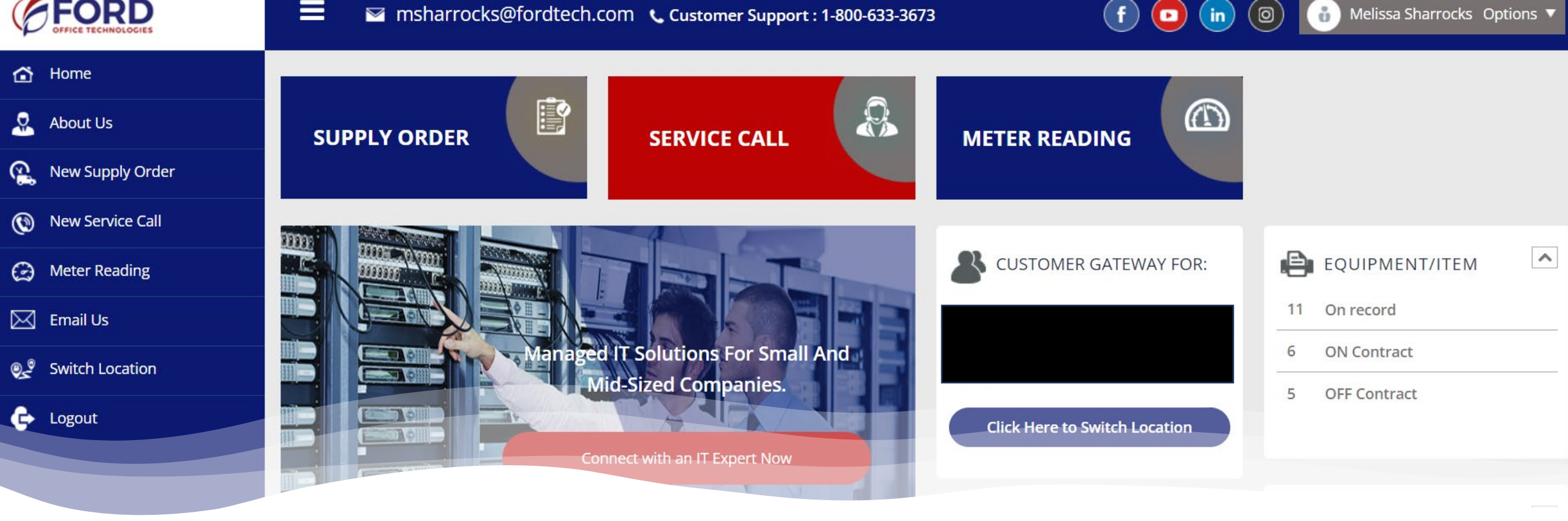

#### **Entering a Service Call**

• Select Service Call

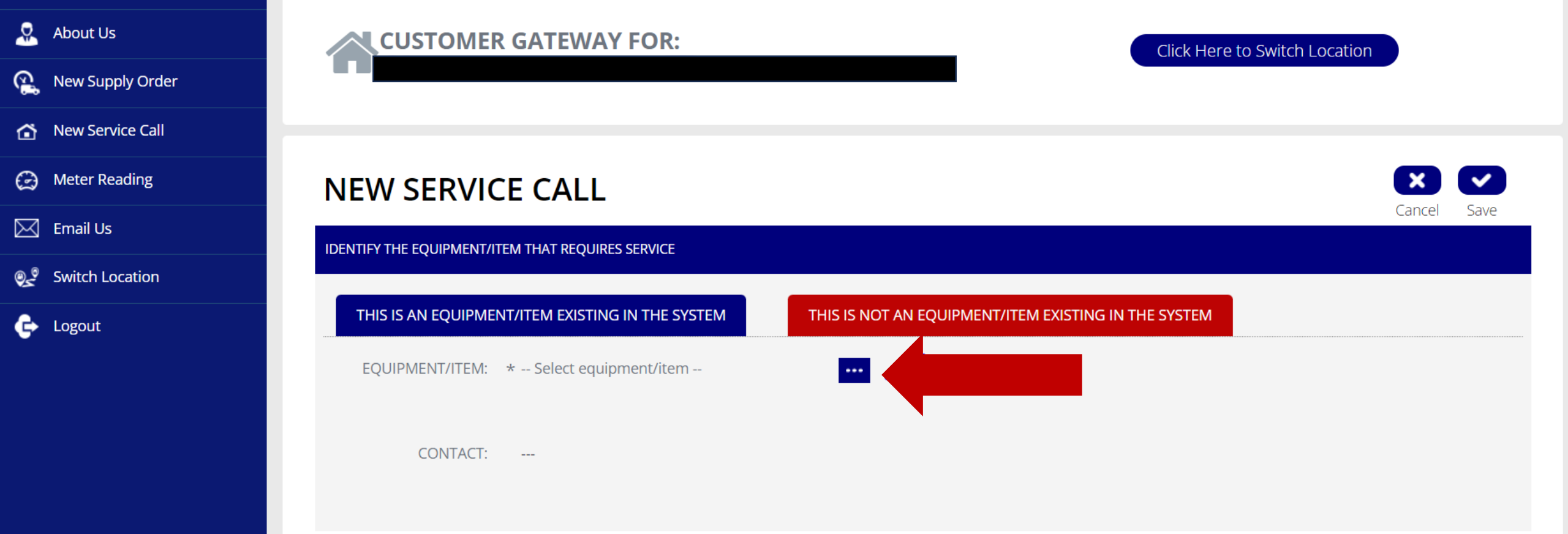

## Entering a Service Call Continued

• Select Equipment/ Item

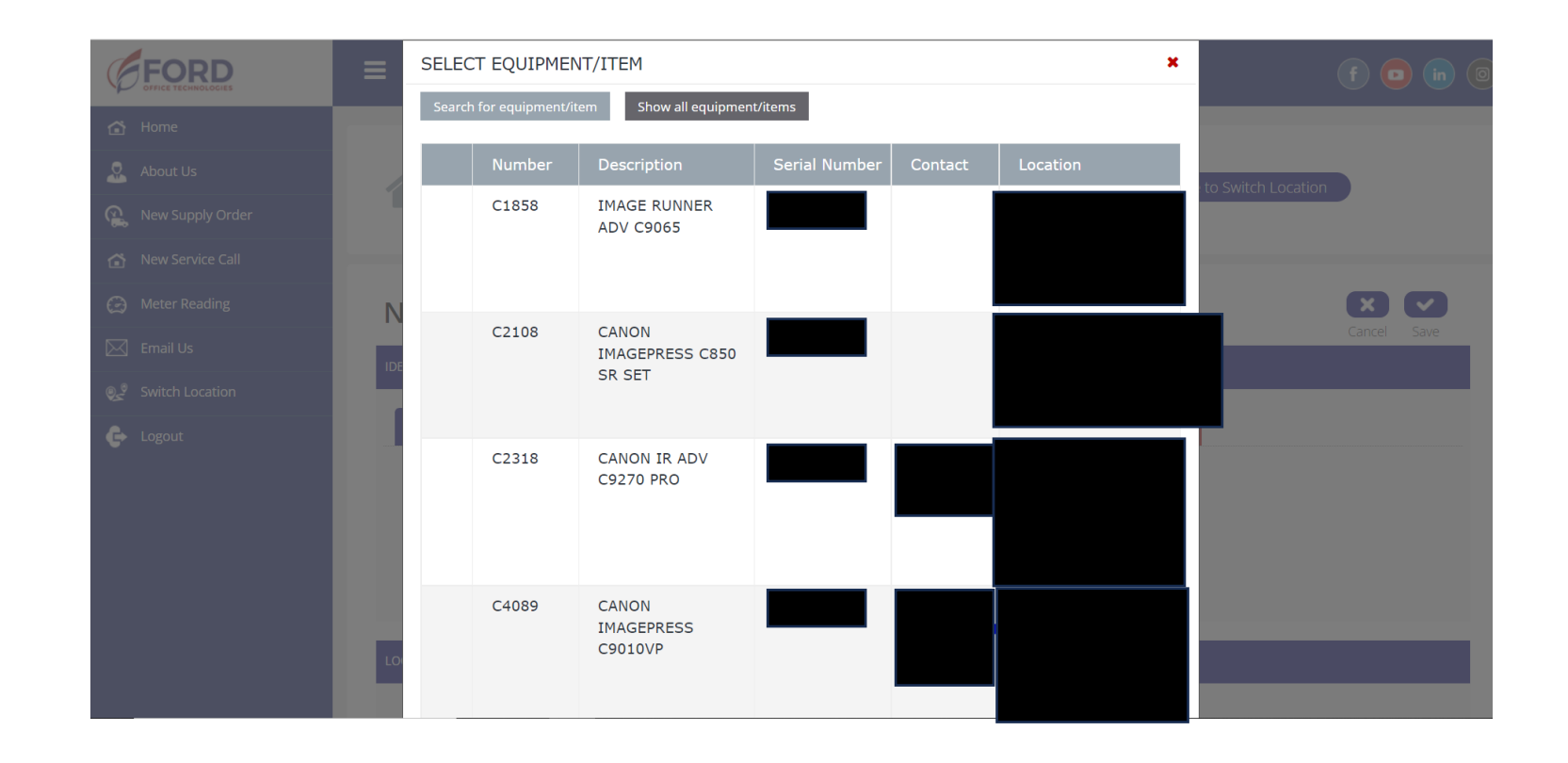

Entering a Service Call Continued

• Select your Equipment ID

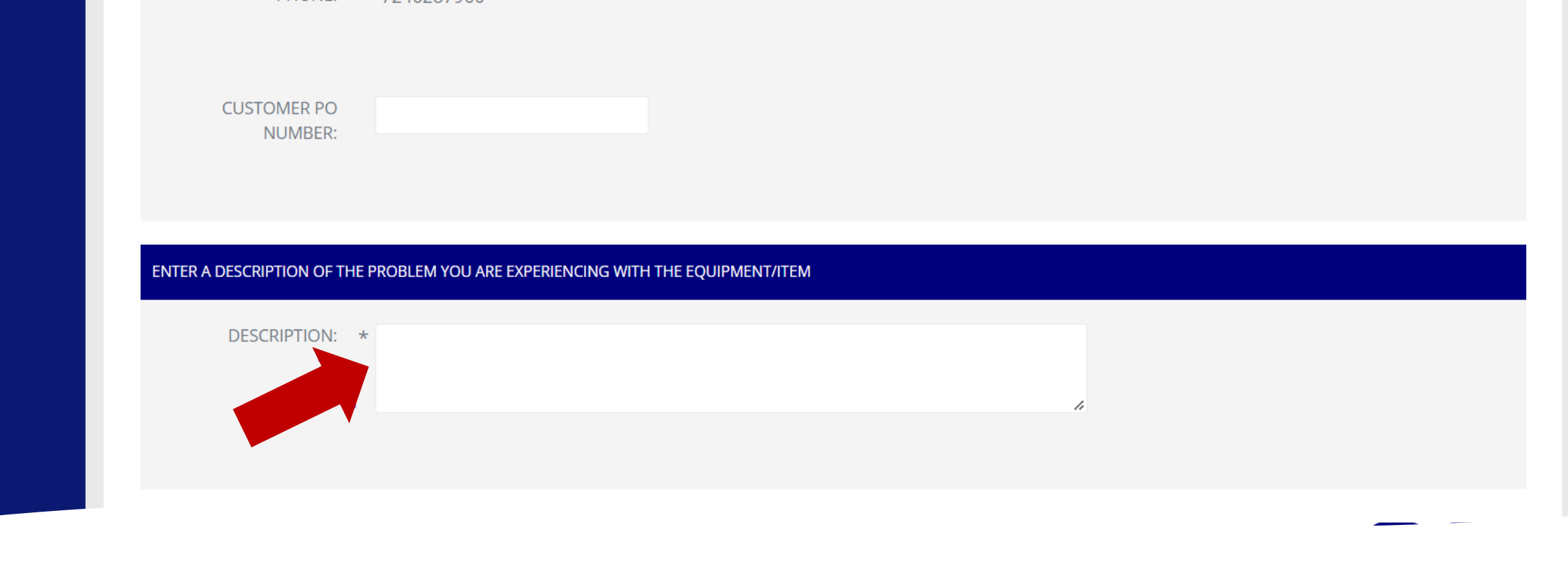

Entering a Service Call Continued

- Scroll Down To Description Enter the issue with the device
- Select Save

# Entering a Service Call Continued

• You will see the call listed under service calls

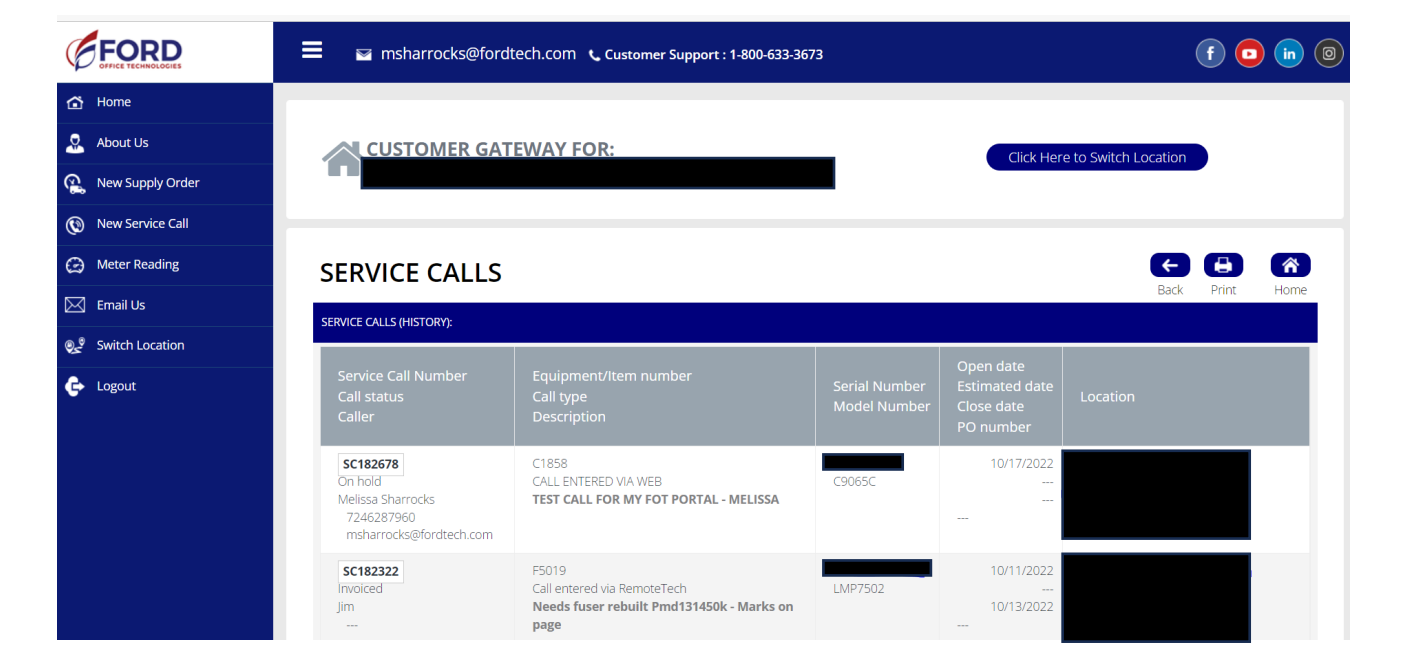